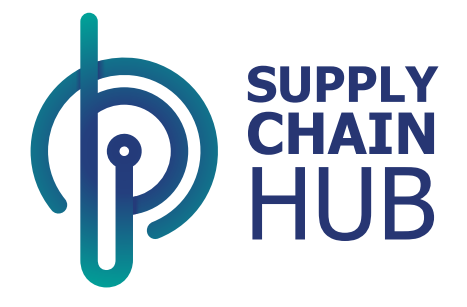

## Supply Chain Hub Vendor Response to ESA Non-Compliance Report User Manual

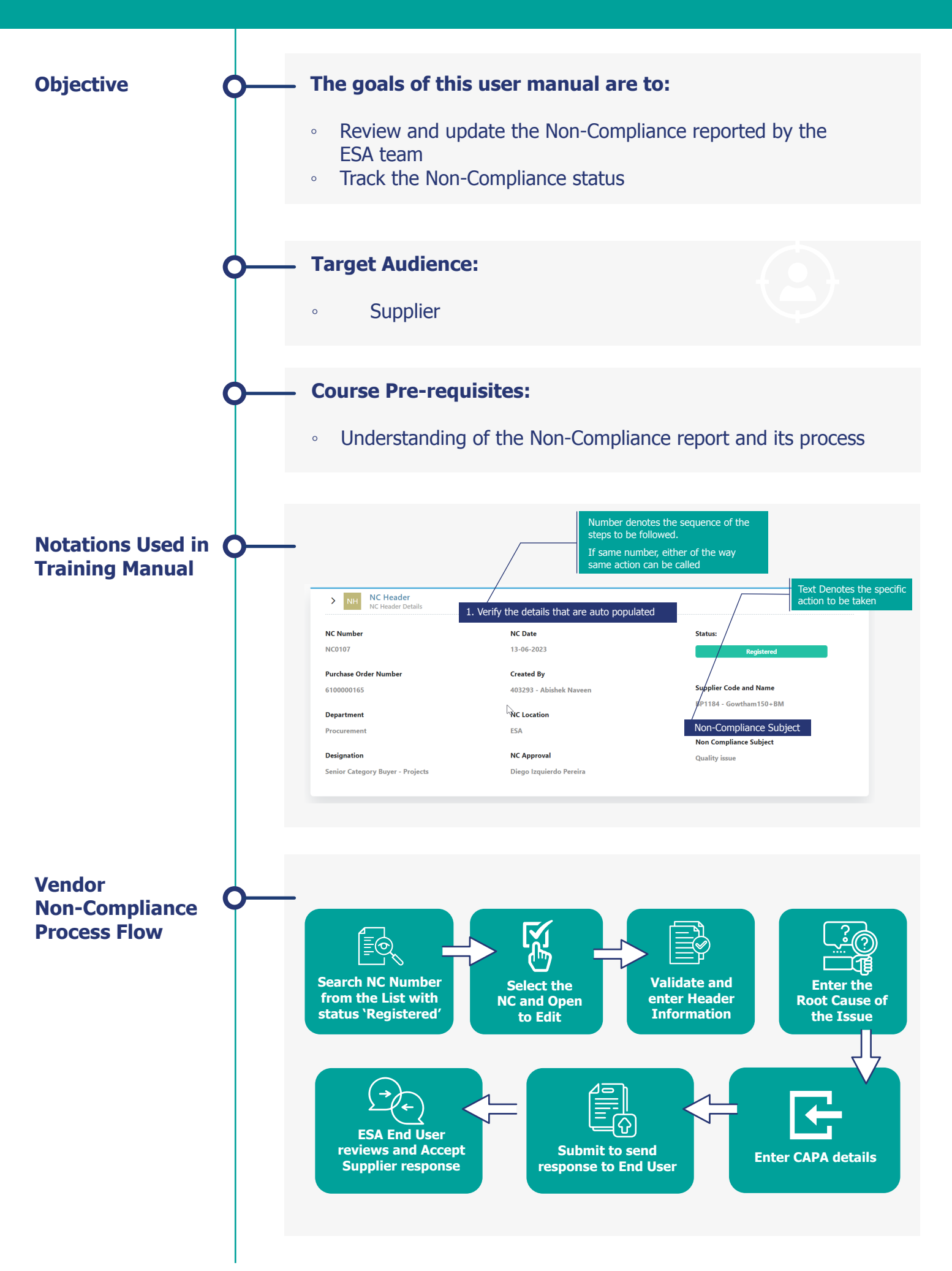

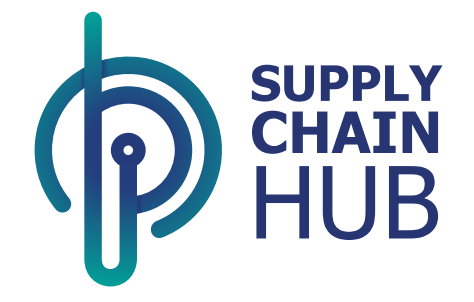

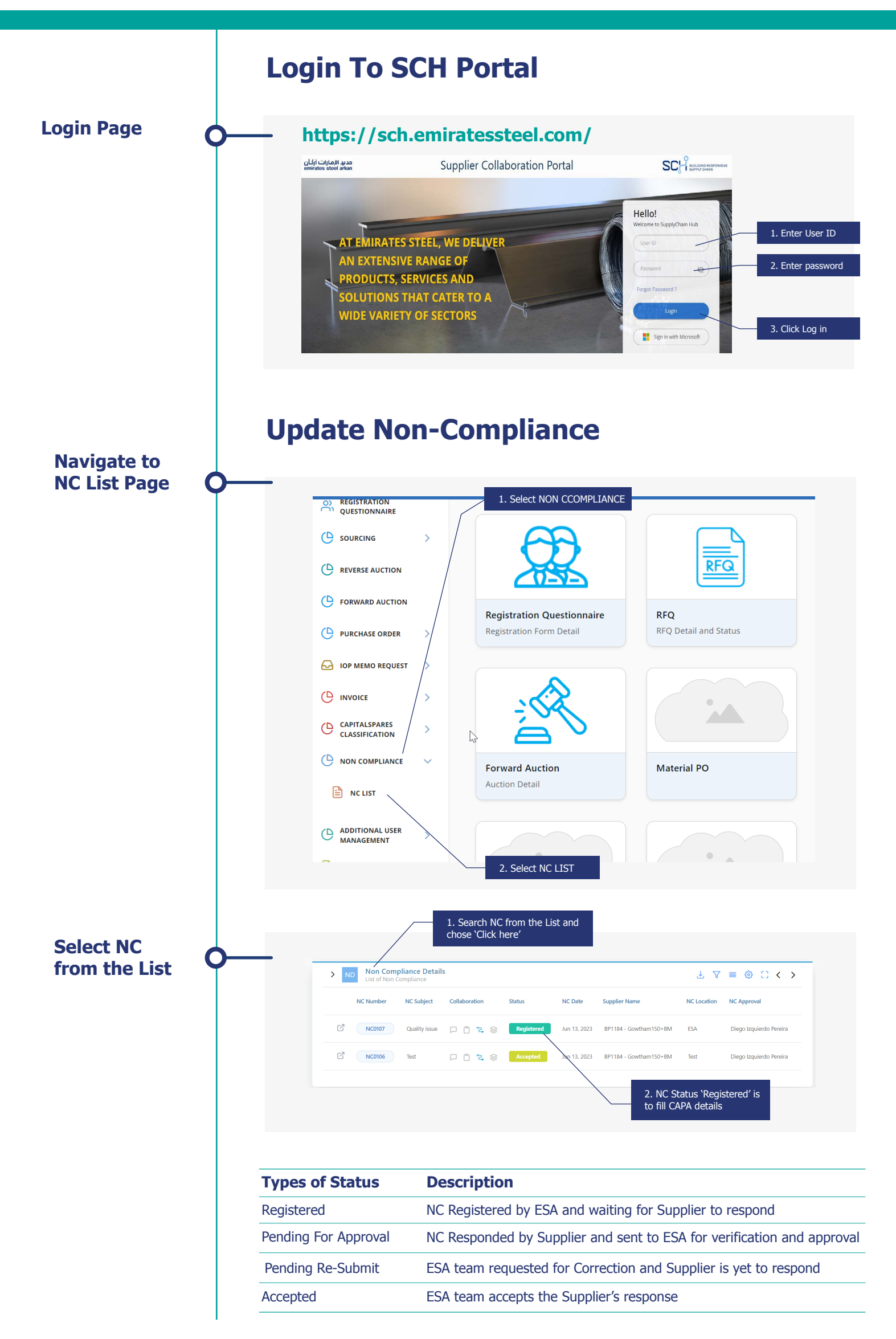

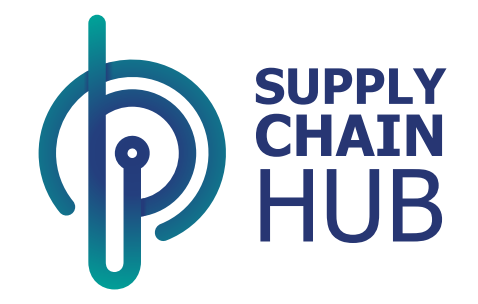

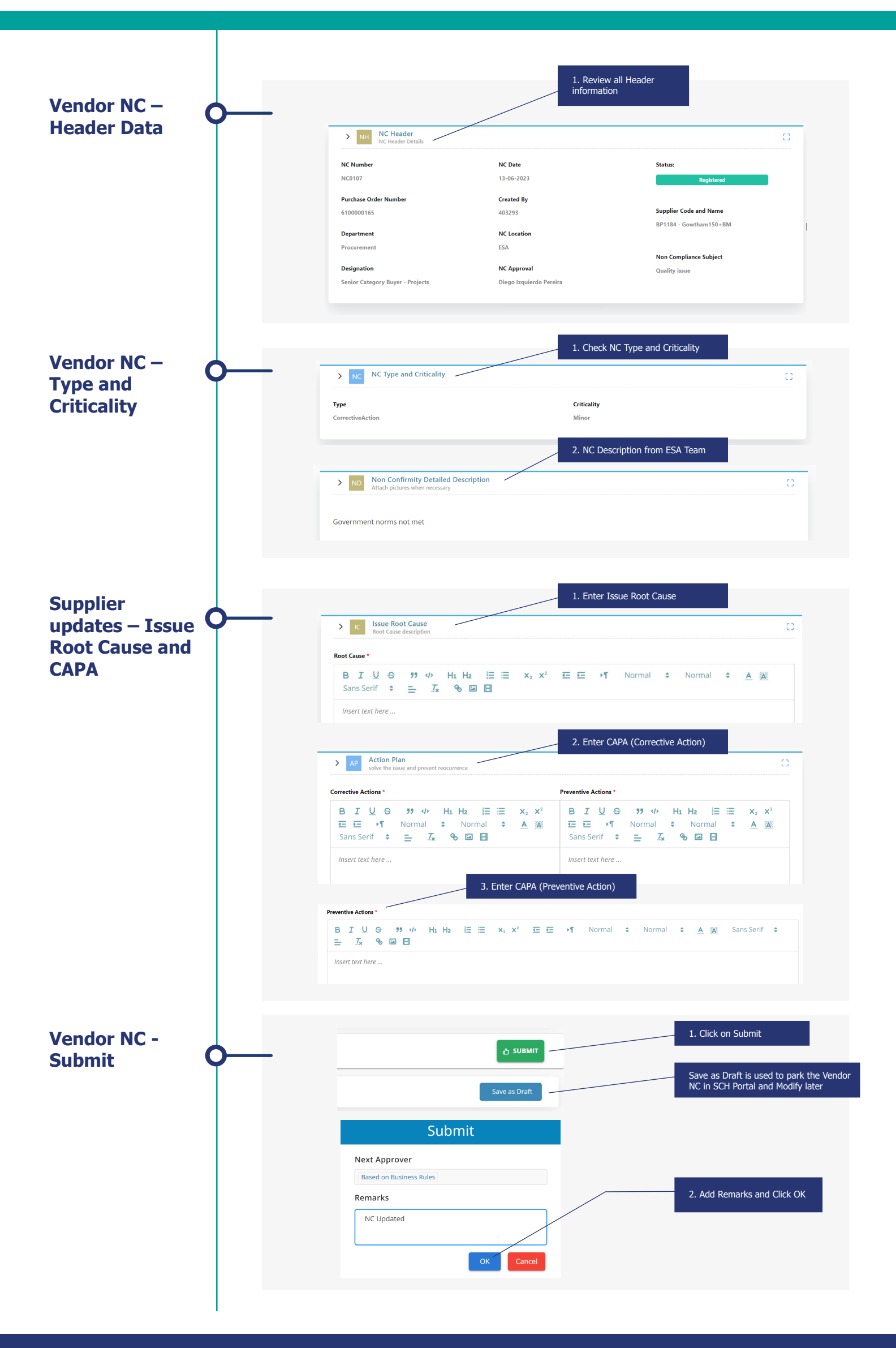

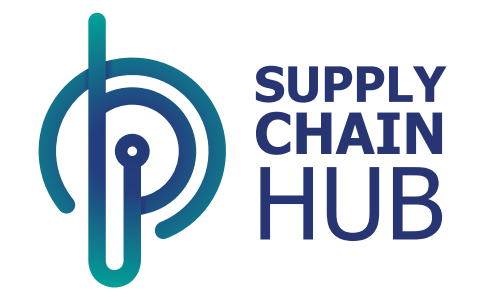

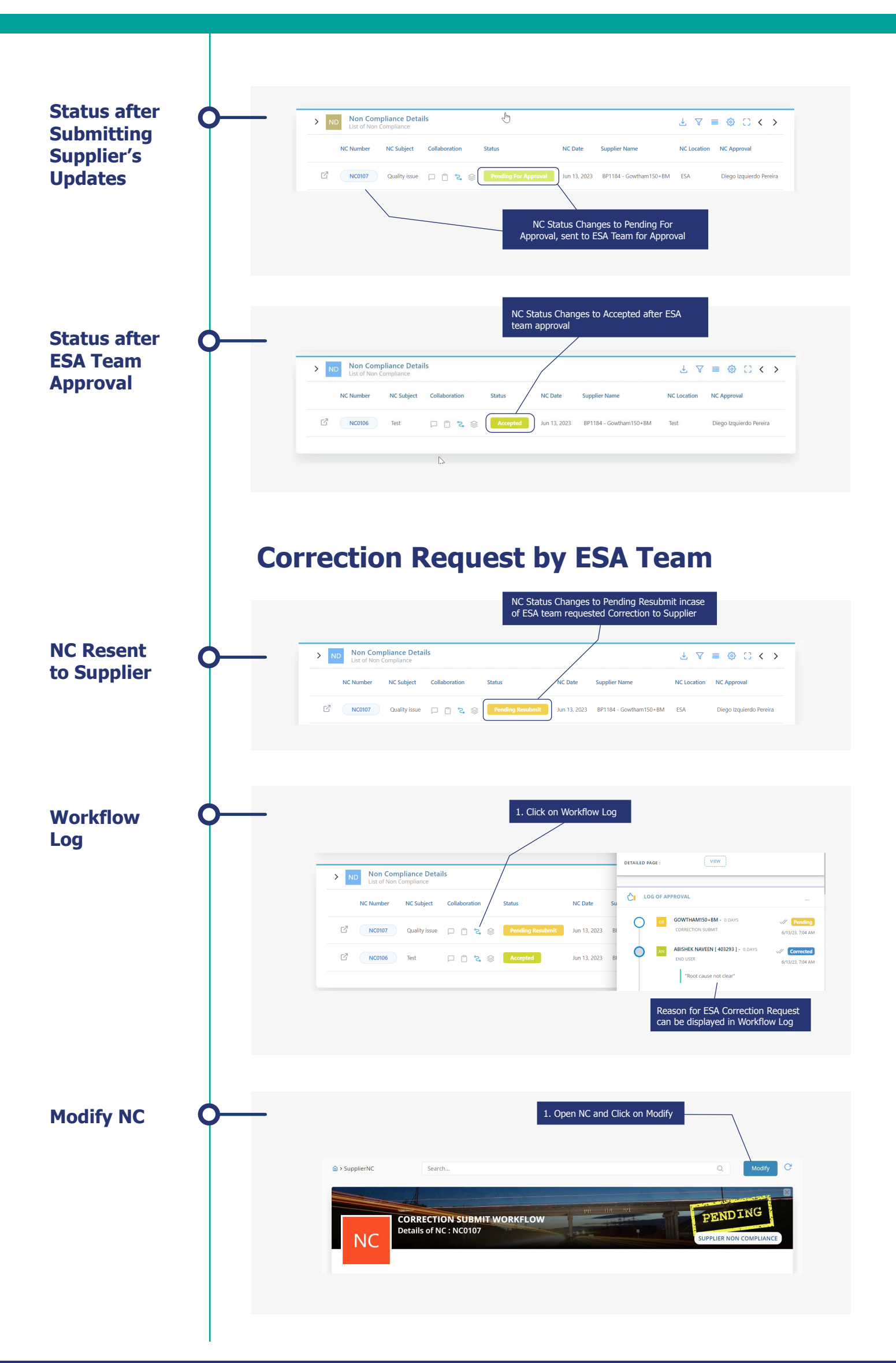

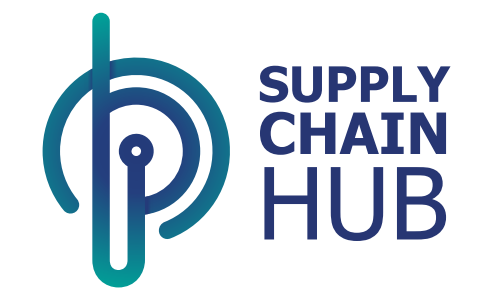

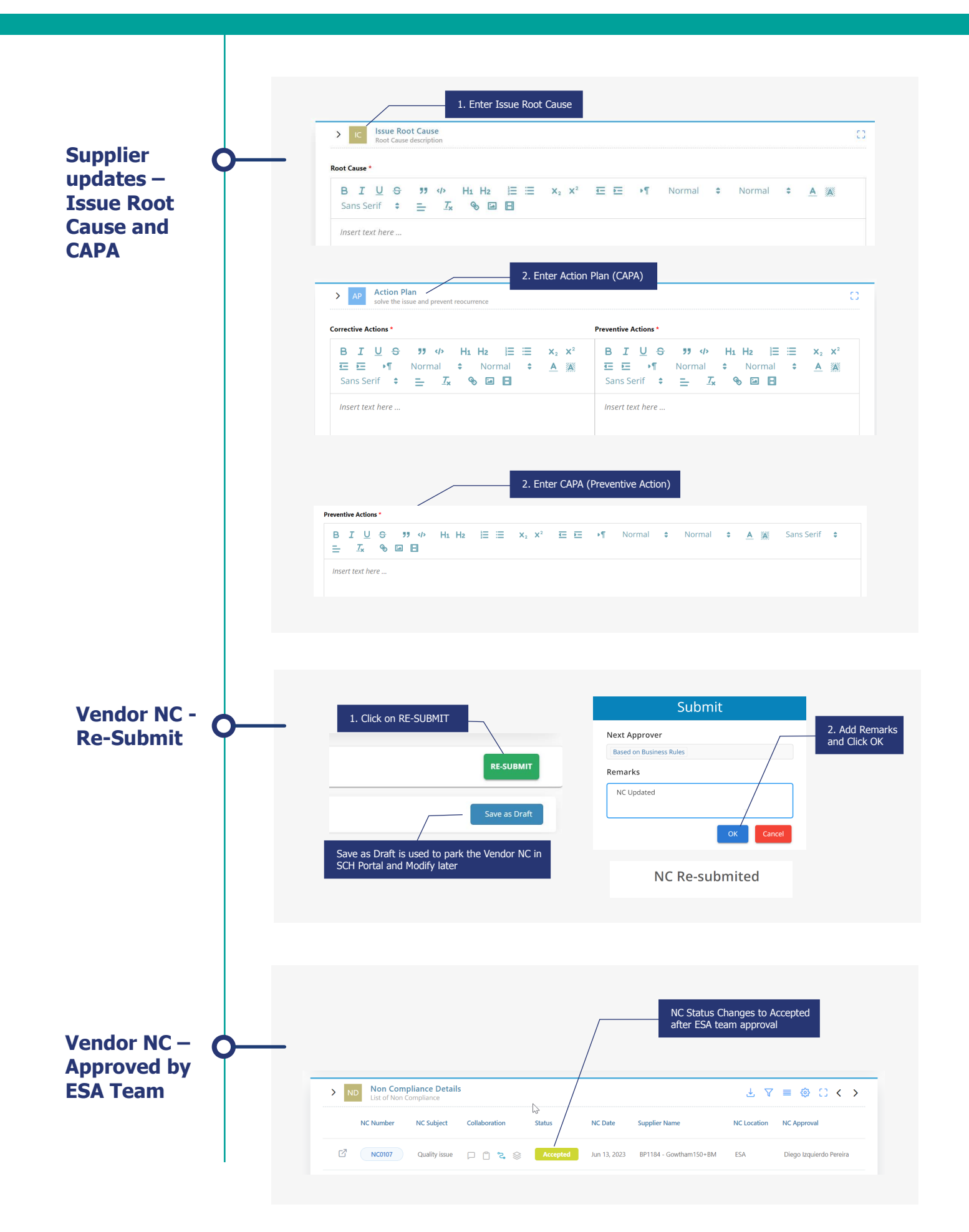

# Thank You